# **Annual Application for Recognition** User Guide for Electronic Submission

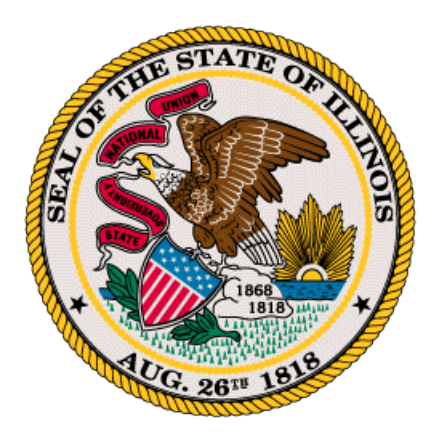

Illinois State Board of Education Public School Recognition August 2013

# **TABLE OF CONTENTS**

# Introduction

#### ISBE Web Application Security (IWAS) Screens

Getting Started

- Message Screen
- My Systems Screen

#### **Overview of Application for Recognition**

- Home Tab Welcome Page
- View Application Tab and View Paraprofessionals Tab
  - **4** Definition of a Paraprofessional
  - How to complete the Paraprofessionals List
  - How to complete the Application for Recognition of Schools (ARS)
  - District log in view
  - How to complete the Principal Mentoring Program requirement
  - How to complete the Teacher and Principal Evaluation requirement
  - ♣ School Board Approval
  - Saving the Application
  - Application with Errors
  - **4** Submitting the Application
  - ↓ To exit the ARS application

#### District/School Listing Screen (For District and School Level Users Only)

• District application submission

#### **ROE Selection Screen** (For Regional Office of Education Level Users Only)

- ROE Welcome Screen
  - View district list
  - ↓ View schools within a district list
- ROE application submission

# Application for Recognition of Schools (ARS) User Guide for Electronic Submission

The Application for Recognition of Schools (ARS) system replaces paper forms with a web-based application, which provides ROE's, district, and school administrators with these capabilities:

- 1. Electronic Access to the Application for Recognition of Schools
- 2. Timely Submission of the Data to ISBE
- 3. Elimination of Paper Applications

This guide provides instructions on reporting and submitting the Application for Recognition of Schools (ARS) data to the Illinois State Board of Education (ISBE). It is available online via the Application for Recognition of Schools web pages. Click the "User Guide" tab to access the instruction booklet for this system.

#### **Due Dates**

Each public school is required to submit the ARS electronically to its district office prior to September 30, 2013. Each school district must submit the ARS for each of its schools to the respective Regional Office of Education by the close of business on September 30, 2013. In the case of Chicago Public Schools (CPS), each school is required to submit the ARS electronically to the CPS Office of Education Policy and Procedures by the close of business on September 30, 2013. The Regional Offices of Education and the CPS Office of Education Policy are then required to electronically transmit the ARS to the Illinois State Board of Education by the close of business on October 15, 2013.

#### Who is Exempt?

Charter schools and preschools are exempt from submitting an Application for Recognition.

# ISBE Web Application Security (IWAS) Screens:

Getting Started:

Before using the Application for Recognition of Schools system, you will need an IWAS account.

<u>If you do not have an existing IWAS account</u>, register for one by accessing the IWAS homepage through the IWAS link at this address: <u>www.isbe.net</u>. Once you have an account, you will need to request access to the Application for Recognition of Schools system. Instructions for registering for an IWAS account and obtaining authorization for the Application for Recognition of Schools system are included in the IWAS User Guide which is located on the IWAS homepage. Please contact the ISBE Help Desk at 217/558-3600 if you need assistance.

<u>If you already have an existing IWAS account</u> with access to the Application for Recognition of Schools system, you may begin completing the Application for Recognition of Schools.

The following steps provide guidance on how to access the form:

|                        | Illinois State Boa<br>Gery J. Chico, Chairman Christop                                 | rd of Education<br>her A. Koch, State Superintendent                                                                            | ŕ |
|------------------------|----------------------------------------------------------------------------------------|----------------------------------------------------------------------------------------------------|---|
| IWAS IWA               | S IWAS IWAS IWAS                                                                       | IWAS IWAS IWAS IWAS                                                                                                    |   |
| ISBE Home              | Already have an account? Login Here :                                                  | New Partner - Sign up Now                                                                                                    |   |
| Home                   | Login Name                                                                             | Some ISBE web-based systems require electronic signatures. You<br>can create your own logon id and password by clicking on the  |   |
| Sign Up Now            | Remember Login Name                                                                    | folowing link. After you establish your logon, you wil then have the<br>ability to request authorization to use ISBE's systems. |   |
| Get Password           |                                                                                        |                                                                                                    |   |
| Contact Us             | LOG IN                                                                                 | Sign Up Now                                                                                                    |   |
| Help                   | Get Password?                                                                          | Need Help?                                                                                                    |   |
| IWAS User Guide 🧇      | ink below.                                                                             | password, please click on the link below.                                                                                       |   |
| IWAS Training Video    | Find Login/Password                                                                    | Help                                                                                                    |   |
|                        | This web site has been optimized for Internet Explorer 6.0 or abo<br>browsers by cicki | ve / Firefox 2.0 or above. You can download the latest version of these<br>og on the following icons.                           |   |
|                        | e                                                                                      | •                                                                                                    |   |
| About SSL Certificates | Copyright © 2011 Ilin                                                                  | ois State Board of Education                                                                                                    | * |

IWAS - Homepage Screen

Provide an IWAS login name and password, and click the "Login" button. If a valid login name and password was entered, the "Message" screen will be displayed.

# Message Screen:

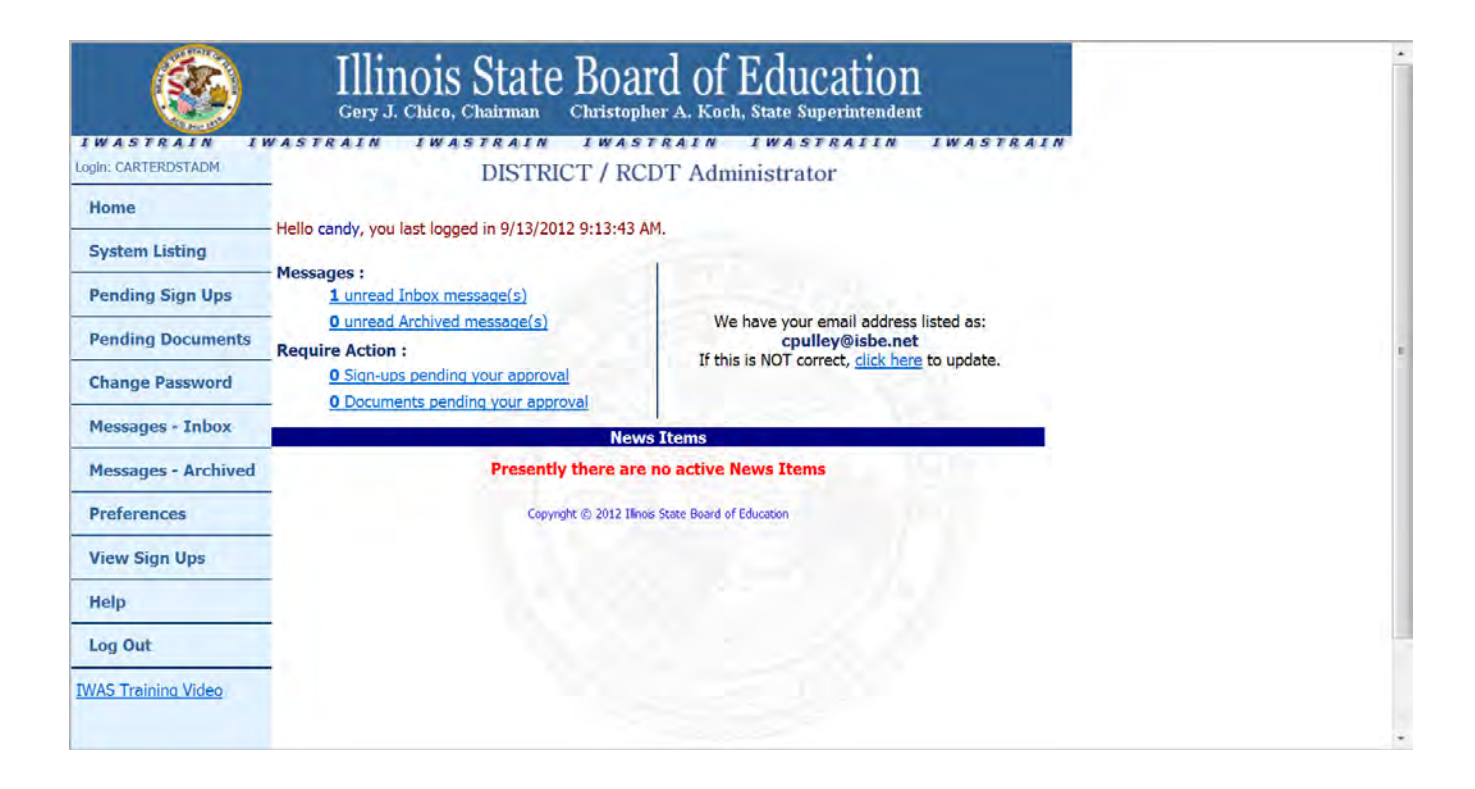

From the menu on the left, click the "System Listing" link. The "My Systems" screen will be displayed.

The "Messages Area" on the screen is used to identify if you have any unread messages, any unread archived messages, and/or any pending messages.

Using the "Messages Area" may help you track any applications that are waiting to be approved or that have been disapproved.

The "Require Action" area can be used to identify applications that need to be approved.

# My Systems Screen

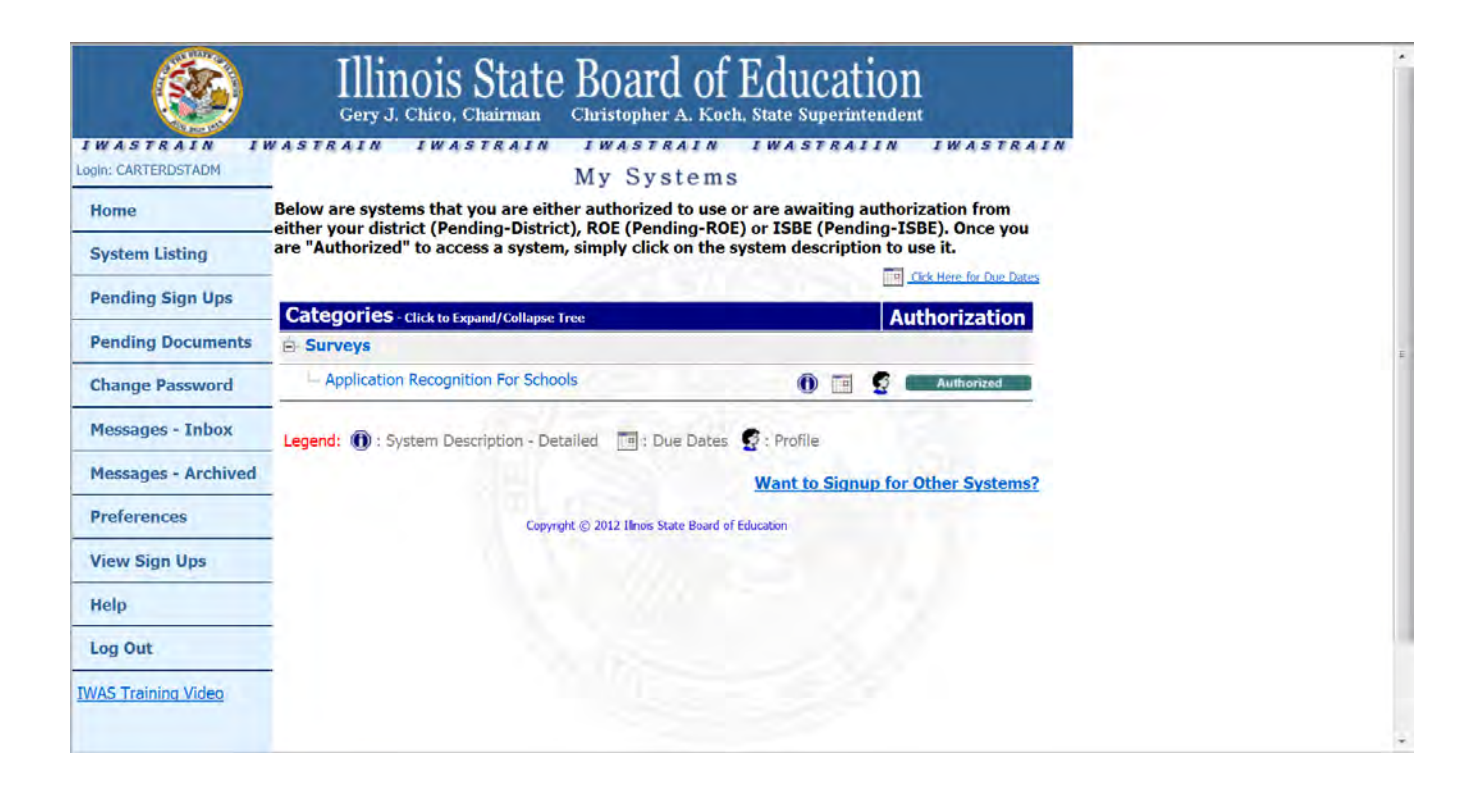

On the "My Systems" screen, click the "*Application for Recognition of Schools*" link which is located under the Surveys category heading.

Clicking the "*Application for Recognition of Schools*" link will take you to the Home page for the Application for Recognition of Schools.

# Overview of Application for Recognition of Schools Screens

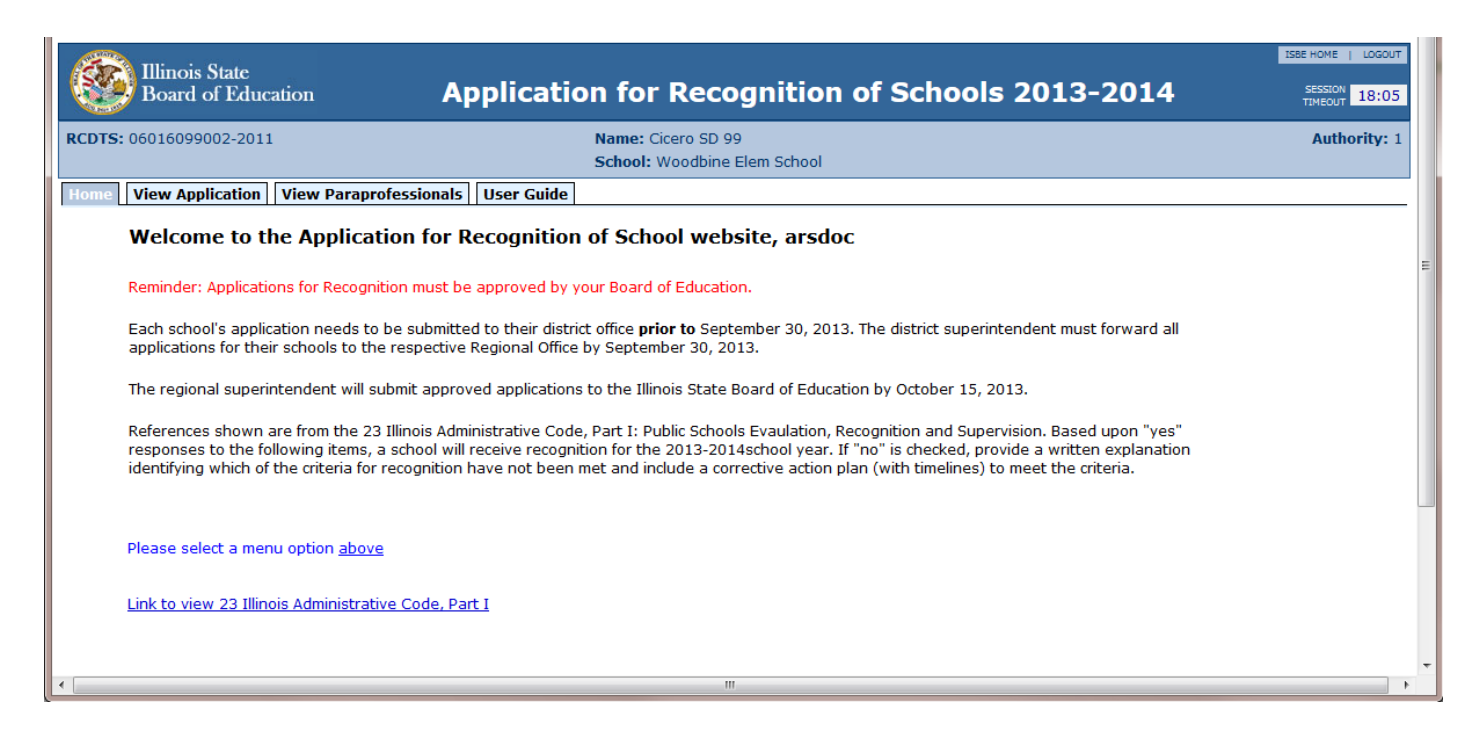

# Welcome to the Application for Recognition of Schools (*Home tab*)

This page gives general information regarding the submission of the Application for Recognition of Schools.

This application needs to be approved by each local Board of Education **prior** to submission to the Illinois State Board of Education.

Each school principal is to submit the application for their school to their district office **prior to September 30, 2013**. Each district superintendent must submit all applications for the schools in their district to their Regional Office of Education by September 30, 2013.

The regional superintendent will submit approved applications to the Illinois State Board of Education by October 15, 2013.

All questions asked on this school portion of the application are referenced from the 23 Illinois Administrative Code, Part 1: Public Schools Evaluation, Recognition and Supervision or the Illinois School Code. Links to view the legal references are provided for your convenience. The school application consists of seven questions regarding rules of the 23 Illinois Administrative Code. In addition, an approval date is required to be provided to indicate when the local school board accepted this application.

Each question requires a response of Yes or No. If the school has met the requirements, as stated in the item number, choose Yes. If No is chosen, an explanation is required. Please note, explanations/notes cannot be altered or deleted after they are saved. However, you can add another explanation to explain any necessary corrections to your previous statement(s).

After the application is completed, it is to be submitted to the next level of authority. School Document Author /District Document Author to School Administrator/District Administrator School Administrator to District Administrator District Administrator to ROE Administrator ROE Administrator to ISBE

#### **ISBE Agency Header Bar:**

The ISBE Agency Header Bar contains the agency name and application title (ARS).

A small menu is located in the upper right corner of the header bar. Logoff menu item is used to exit the system.

A session timeout clock is located in the lower right corner of the header bar. If the application is left idle and the timer reaches zero, the session is cancelled. To restart the session, you will have to log back into IWAS.

#### **Demographics Bar:**

The Demographics Bar is used to identify the school and school district for the application you are referencing.

The following items are displayed:

Region-County-District-School Code District Name School Name

# **View Application Tab**

To enter the application for your school click the "*View Application*" tab. This opens the application for your school. Answer all the questions with a yes or no answer. If any question is answered "no" a dialog box will pop up requiring a detailed explanation which should include a timeline for correcting the situation.

## **Application Body:**

The Application for Recognition begins with the following statement "Do you have any paraprofessionals in your school? If you answer No proceed to the next question. If you mark Yes the screen will change and ask you to list the paraprofessionals working in your school. Please note, if your school listed paraprofessionals on the 2011-2012 Application for Recognition the names of these individuals should appear on this list. You may edit the names shown or add more names using the buttons provided. You should include any staff members on your Paraprofessional List who meet the following definition: [Reference: 23 Illinois Administrative Code, Part 25, Section 25.510 Paraprofessionals; Teacher Aides]

The terms "paraprofessionals" and "teacher aides" shall be used to refer to the noncertificated personnel authorized by Section 10-22.34 of the School Code [105 ILCS 5/10-22.34] to be employed to assist in instruction. The terms "paraprofessional, teacher aide, and instructional aide" shall be considered synonymous.

<u>Note</u>: Service as a paraprofessional requires a statement of approval issued by the State Board of Education, in consultation with the State Teacher Certification Board. If an individual does NOT meet this requirement, do NOT list them.

An Illinois Educator Identification Number (IEIN#) must be entered for each person employed as a paraprofessional. Two search mechanisms have been included to aid in finding the IEIN# for each paraprofessional listed; one is "Search by IEIN#" and the other is "Search for Name".

If the paraprofessional listed provides instructional support in a **Title I Funded Targeted Assisted Program** and is paid with federal funds under Title I, Part A, please place a check in the appropriate box on the form.

If the paraprofessional listed provides instructional support in a **Title I Funded School-Wide Program** and is paid with federal funds under Title I, Part A, please place a check in the appropriate box on the form.

If neither situation applies, and the paraprofessional is not paid with Title I funds, **please mark "No"** for both boxes.

# How to Complete the Paraprofessionals List

|                                  | linois State<br>oard of Ec                  | e<br>ducation Application for Recognition of Schools 2013-2014 SESSION 1                                                                                                    | .9:57  |
|----------------------------------|---------------------------------------------|----------------------------------------------------------------------------------------------------|--------|
| RCDTS: 060                       | 16099002-2                                  | 2006 Name: Cicero SD 99 Authori                                                                                                    | ity: 2 |
| Home Vie                         | w Schools                                   | View Principals Teacher/Principal Evaluations View Application View Paraprofessionals User Guide                                                                                                    |        |
| TEST - WSU                       | RVEY-TEST                                   | Last Updated By: ADMININIT - 7/30/2013 3:23:00 PM                                                                                                    |        |
| Based u<br>Illinois A<br>written | pon the 'yes<br>dministrativ<br>explanation | s' responses to the assurances, a school will receive recognition for the 2012-2013 school year pursuant to Section 2-3.25 of the School Code and the 23<br>re Code, Part I. The following assurances and the resulting designation may be subject to verification through an on-site visit. If 'no' is checked, attach a<br>identifying which of the criteria have not been met and include a corrective action plan (with timelines) to meet the criteria. | 1      |
| Items in                         | this applica                                | ation must be answered yes or no.                                                                                                    |        |
| () ves                           | No                                          | Do you have any paraprofessionals in your school? View Paraprofessionals                                                                                                    | L      |
| © Yes                            | © №                                         | <ol> <li>The school is in accordance with the 23 Illinois Administrative Code Part I, Subpart A, <u>Sections 1.10-1.00</u>, School Recognition Requirements rules,<br/>i.e., accountability framework including school improvement plans, operational requirements, state assessment, waiver of State Board Rules and<br/>School Code Mandates, etc.</li> </ol>                                                                                              |        |
| O Yes                            | © №                                         | <ol> <li>The school is in accordance with the 23 Illinois Administrative Code, Part I, Subpart B, <u>Sections 1.210-1.290</u>, School Governance rules, i.e., equal opportunities for all students, waiver of school fees, discipline, absenteeism, and truancy policies, and use of isolated time out and physical restraint, etc.</li> </ol>                                                                                                    |        |
| O Yes                            | © No                                        | 3. The school is in accordance with the 23 Illinois Administrative Code, Part I, Subpart C, <u>Sections 1.310-1.330</u> , School District Administration rules, i.e., administrative responsibilities, evaluation of certified staff in contractual continued service, and hazardous materials training, etc.                                                                                                    |        |
| © Yes                            | © No                                        | 4. The school is in accordance with 23 Illinois Administrative Code, Part I, Subpart D, <u>Sections 1.410-1.470</u> , The Instructional Program Rules, i.e., basi standards, criteria for elementary and high schools, required course substitute, special programs, credit earned through proficiency examinations, consumer education proficiency tests, ethnic foreign language credit and program approval, adult and continuing education. etc.         | ic     |

# **View Paraprofessionals Tab**

- Please note: The terms "paraprofessionals" and "teacher aides" shall be used to refer to the noncertificated personnel authorized by Section 10-22.34 of the School Code [105 ILCS 5/10-22.34] to be employed to assist in instruction. The terms "paraprofessional" and "teacher aide" shall be considered synonymous.
- If your school does not have any paraprofessional staff members answer "no" leave the list blank and proceed to question 1 of the Application for Recognition.

# Paraprofessional List continued

|           |         | 200000                                                             |                                                                                                    |                                              |                                                               |                                                               |                                             |                                           |
|-----------|---------|--------------------------------------------------------------------|----------------------------------------------------------------------------------------------------|----------------------------------------------|---------------------------------------------------------------|---------------------------------------------------------------|---------------------------------------------|-------------------------------------------|
| rs: 190   | 220100  | 02-2002                                                            | Name: Itasca SD 10 (19)<br>School: Elmer H Franzen Interr                                                                                                    | nediate Sch                                  |                                                               |                                                               |                                             | Authority                                 |
| e Vie     | ew Appl | ication View Para                                                  | ren lessionals User Guide                                                                                                    |                                              |                                                               |                                                               |                                             |                                           |
| WSUR      | RVEY-TI | EST                                                                |                                                                                                    |                                              |                                                               |                                                               |                                             |                                           |
|           |         |                                                                    |                                                                                                    |                                              |                                                               |                                                               |                                             |                                           |
|           | A       | Add Paraprofessional                                               | Print                                                                                                    |                                              |                                                               |                                                               |                                             |                                           |
|           |         |                                                                    |                                                                                                    |                                              |                                                               |                                                               |                                             |                                           |
|           |         |                                                                    |                                                                                                    |                                              |                                                               |                                                               |                                             |                                           |
|           |         |                                                                    |                                                                                                    |                                              |                                                               |                                                               |                                             |                                           |
|           |         | IEIN #                                                             | First Initial Last                                                                                                    | Qualified                                    | Instructional<br>Support Provided                             | Title I Funded<br>Targeted<br>Assistance                      | <u>Title I Funded</u><br>School Wide        | Approvals                                 |
| •         | ×       | <u>IEIN #</u><br>407135                                            | <mark>First Initial Last</mark><br>FFMaFMaax A LLBaLBoaxLBoaB                                                                                                    | <u>Qualified</u><br>Yes                      | Instructional<br>Support Provided<br>Yes                      | <u>Title I Funded</u><br>Targeted<br><u>Assistance</u>        | <u>Title I Funded</u><br>School Wide        | Approvals<br>TASN                         |
| 1         | ×       | IEIN #<br>407135<br>200063                                         | First Initial Last<br>FFMaFMaax A LLBaLBoaxLBoaB<br>FFSaFSuax LLDaLDeaxLDeaD                                                                                                    | Qualified<br>Yes<br>Yes                      | Instructional<br>Support Provided<br>Yes<br>Yes               | <u>Title I Funded</u><br>Targeted<br><u>Assistance</u>        | <u>Title I Funded</u><br>School Wide        | Approvals<br>TASN<br>TASN                 |
| 00        | ×       | <u>IEIN #</u><br>407135<br>200063<br>407391                        | First Initial Last<br>FFMaFMaax A LLBaLBoaxLBoaB<br>FF5aF5uax LLDaLDeaxLDeaD<br>FFDaFDeax A LLHaLHaaxLHaaH                                                                                                    | Qualified<br>Yes<br>Yes<br>Yes               | Instructional<br>Support Provided<br>Yes<br>Yes<br>Yes        | Title I Funded<br>Targeted<br>Assistance                      | <u>Title I Funded</u><br><u>School Wide</u> | Approvals<br>TASN<br>TASN<br>TASN         |
| 111       |         | IEIN #<br>407135<br>200063<br>407391<br>373937                     | First Initial Last<br>FFMaFMaax A LLBaLBoaxLBoaB<br>FFSaFSuax LLDaLDeaxLDeaD<br>FFDaFDeax A LLHaLHaaxLHaaH<br>FFAaFAdax T LLMaLMiaxLMiaM                                                                                                    | Onalified<br>Yes<br>Yes<br>Yes<br>Yes        | Instructional<br>Support Provided<br>Yes<br>Yes<br>Yes<br>Yes | <u>Title 1 Funded</u><br><u>Jaroeted</u><br><u>Assistance</u> | <u>Title I Funded</u><br>School Wide        | Approvals<br>TASN<br>TASN<br>TASN         |
| 1 1 1 1 1 |         | 1EIN #<br>407135<br>200063<br>407391<br>373937<br>369849           | First Initial Last<br>FFMaFMaax A LLBaLBoaxLBoaB<br>FFSaFSuax LLDaLDeaxLDeaD<br>FFDaFDeax A LLHaLHaaxLHaaH<br>FFAaFAdax T LLMaLMiaxLMiaM<br>FFAaFAmax R LLMaLMiaxLMiaM                                                                         | Onalified<br>Yes<br>Yes<br>Yes<br>Yes        | Instructional<br>Support Provided<br>Yes<br>Yes<br>Yes<br>Yes | <u>Title 1 Funded</u><br><u>Taracted</u><br><u>Assistance</u> | Title 1 Funded<br>School Wide               | Approvals<br>TASN<br>TASN<br>TASN         |
| 000000    |         | 1EIN #<br>407135<br>200063<br>407391<br>373937<br>369849<br>423928 | Eirst Initial Last           FFMaFMaax A LLBaLBoaxLBoaB           FFSaFSuax LLDaLDeaxLDeaD           FFDaFDeax A LLHaLHaaxLHaaH           FFAaFAdax T LLMaLMiaxLMiaM           FFAaFAdax T LLMaLMiaxLMiaM           FFAaFAdax J LLPaLPiaxLPiaP | Onalified<br>Yes<br>Yes<br>Yes<br>Yes<br>Yes | Instructional<br>Support Provided<br>Yes<br>Yes<br>Yes<br>Yes | Title I Funded<br>Targeted<br>Assistance                      | Title I Funded<br>School Wide               | Approvals<br>TASN<br>TASN<br>TASN<br>TASN |

For the 2013-2014 school year, the prior 2012-2013 paraprofessional list is being provided to the schools. The school administrator will continue to make additions, changes, and deletions to the list. An Illinois Educator Identification Number (IEIN#) must be entered for each paraprofessional. ISBE wishes to track IEIN#'s and gather name and approval information from the Teacher Certification Information System (TCIS). The ARS application has the flexibility to allow the school administrator to provide an IEIN# or a name to search against TCIS. The application will also allow entry of a paraprofessional that has not yet been processed by TCIS.

Definitions:

- **4** TAS Approval means that the paraprofessional listed is state approved.
- **4** TASN Approval means the paraprofessional listed is both state and NCLB approved.

# Paraprofessional List continued

|                                 | School: V           | Voodbine Elem School |           |                                   |                            | Aut                            |
|---------------------------------|---------------------|----------------------|-----------|-----------------------------------|----------------------------|--------------------------------|
| View Application View Parageore | asionalt User Guide |                      |           |                                   |                            |                                |
| SURVEY-TEST                     |                     |                      |           |                                   |                            |                                |
|                                 |                     |                      |           |                                   |                            |                                |
|                                 |                     |                      |           |                                   |                            |                                |
| IEIN#                           | First Initial Las   |                      | Oualified | Instructional<br>Support Provided | Title I Funded<br>Targeted | Title I Funded School Wide App |
| 🗙 🗄 þ 🛛 🔎                       |                     | 2                    |           |                                   | Assistance                 |                                |
| 1                               |                     |                      |           |                                   |                            |                                |
|                                 |                     |                      |           | Return Back to Applica            | ition                      |                                |
| -                               |                     |                      |           |                                   |                            |                                |
|                                 |                     |                      |           |                                   |                            |                                |
|                                 |                     |                      |           |                                   |                            |                                |
|                                 |                     |                      |           |                                   |                            |                                |
|                                 |                     |                      |           |                                   |                            |                                |
|                                 |                     |                      |           |                                   |                            |                                |

- To start the list of paraprofessionals for your school just type in the required information or search by name.
- If you know the paraprofessional's IEIN#, enter it and click the magnifying glass icon. If found the paraprofessional's name and IEIN# will be filled in.

- If the IEIN# is not known, type in the person's name or some part of their name and click the magnifying glass icon so a search can be done.
- The system will display a blue drop down box. Click the pull down arrow on the blue box so names similar to your request will be displayed. You will see full names and birthdates for each paraprofessional with a similar name.

L.

• When the name is found, click it. The system will fill in the name and the IEIN#. Then hit the diskette icon which is the save button.

|           | 02-2002             | Name: Itasca SD 10 (19)<br>School: Elmer H Franzen Interna | ediate Sch |                                   |                                                        |                                      | Author  |
|-----------|---------------------|------------------------------------------------------------|------------|-----------------------------------|--------------------------------------------------------|--------------------------------------|---------|
| View Appl | ication Vlow Porspo | user Guide                                                 |            |                                   |                                                        |                                      |         |
| SURVEY-T  | EST                 |                                                            |            |                                   |                                                        |                                      |         |
|           |                     |                                                            |            |                                   |                                                        |                                      |         |
|           |                     |                                                            |            |                                   |                                                        |                                      |         |
|           |                     |                                                            |            |                                   |                                                        |                                      |         |
|           | IEIN#               | <u>First Initial Last</u>                                  | Qualified  | Instructional<br>Support Provided | <u>Title I Funded</u><br><u>Targeted</u><br>Assistance | <u>Title I Funded</u><br>School Wide | Approva |
| × E       | 0 🔎                 | smith 🔎                                                    |            |                                   |                                                        |                                      |         |
| × ×       | 407135              | FFMaFMaax A LLBaLBoax SpaB                                 | Yes        | Yes                               |                                                        |                                      | TASN    |
| X         | 200063              | FFSaFSuax LLDaLDeaxLDeaD                                   | Yes        | Yes                               | -                                                      |                                      | TASN    |
| × 🗵       | 407391              | FFDaFDeax A LLHaLHaaxLHaaH                                 | Yes        | Yes                               |                                                        |                                      | TASN    |
| N 🕅       | 373937              | FFAaFAdax T LLMaLMiaxLMiaM                                 | Yes        | Yes                               | J                                                      | Yes                                  | -       |
| × 🗵       | 369849              | FFAaFAmax R LLMaLMiaxLMiaM                                 |            |                                   |                                                        |                                      |         |
| N X       | 423928              | FFLaFLaax J LLPaLPiaxLPiaP                                 | Yes        | Yes                               | 7 T                                                    | ·                                    | TASN    |
|           | 440596              | FFLaFLaax S LLVaLVaaxLVaaV                                 | Yes        | Yes                               |                                                        | -                                    | TASN    |
| <b>N</b>  |                     | Amanda R Midden                                            |            |                                   |                                                        | 1                                    |         |
|           | /32699              |                                                            |            |                                   |                                                        |                                      |         |

# Paraprofessional list continued

|                | inois<br>oard c | State<br>of Education                         | Application for Recogr                                            | ition of Sch                                                        | ools 2013-                                             | 2014                                            | 1                                           | SESSION 14                        |
|----------------|-----------------|-----------------------------------------------|-------------------------------------------------------------------|---------------------------------------------------------------------|--------------------------------------------------------|-------------------------------------------------|---------------------------------------------|-----------------------------------|
| <b>S:</b> 1902 | 220100          | 002-2002                                      | Name: Itasca SD 10 (19)<br>School: Elmer H Franzen Intermedia     | Name: Itasca SD 10 (19)<br>School: Elmer H Franzen Intermediate Sch |                                                        |                                                 |                                             |                                   |
| e Vie          | w Appi          | lication View Parapeter                       | Estimats User Guide                                               |                                                                     |                                                        |                                                 |                                             |                                   |
|                |                 |                                               |                                                                   |                                                                     |                                                        |                                                 |                                             |                                   |
|                |                 | IEIN#                                         | First Initial Last                                                | Qualified                                                           | Instructional<br>Support Provided                      | <u>Title I Funded</u><br>Targeted<br>Assistance | <u>Title I Funded</u><br><u>School Wide</u> | Approvals                         |
| ×              | 8               | IEIN#                                         | First Initial Last                                                | Qualified                                                           | Instructional<br>Support Provided                      | Title I Funded<br>Targeted<br>Assistance        | Title I Funded<br>School Wide               | Approvals                         |
| ×              |                 | 161N.#                                        | Effest Initial Last<br>H Fonville<br>H Fonville nat found on file | Qualified                                                           | Instructional<br>Support Provided                      | Title I Funded<br>Targeted<br>Assistance        | Title I Funded<br>School Wide               | Approvals                         |
| ×              |                 | 1011 e<br>20063                               | First Initial Last                                                | Qualified<br>Tes<br>Yes                                             | Instructional<br>Support Provided                      | Title I Funded<br>Targeted<br>Askistance        | Title I. Funded<br>School Wide              | Approvals<br>TASN<br>TASN         |
| ×              |                 | 1011 #<br>407135<br>20063<br>407391           | First Initial Last                                                | Qualified                                                           | Testructional<br>Support Provided                      | Tible L Funded<br>Targeted<br>Assistance        | Title I. Funded<br>School Wide              | Approvals<br>TASN<br>TASN<br>TASN |
| ×              |                 | 10063<br>407135<br>200063<br>407391<br>373937 | First Initial Last                                                | Qualified<br>Tes<br>Yes<br>Yes<br>Yes<br>Yes                        | Instructional<br>Support Provided<br>Yes<br>Yes<br>Yes | Title I Funded<br>Terreted<br>Assistance        | Title J. Funded<br>School Wide              | Approvals<br>TASN<br>TASN<br>TASN |

- If there is no approval on file for the name entered the system will let you know.
- Before the application can be submitted to ISBE, all prior paraprofessionals listed with an IEIN# of zero (0) or negative one (-1) will need to be corrected. All paraprofessionals must have an IEIN#.
- To edit an existing name click the pencil icon so you can make changes to the existing information.
- Indicate whether or not this person meets the "Qualified" certification requirements for paraprofessionals.
- Indicate whether or not this person provides instructional support to students.
- To indicate the district uses Title I Targeted Assistance Funds to pay this person's salary click the box. If paid with district funds leave it blank.
- To indicate the district uses Title I School Wide funds to pay this person's salary click the box. If paid with district funds leave it blank.
- If you need to delete an entry click the pencil icon with the slash mark.
- If you need to delete a name carried over from the previous school year hit the icon with the red x.
- To print yor paraprofessional list, just click the printer icon on your Internet browser.

# How to Complete ARS Application

### Application for Recognition of Schools Application Screen

| Illin Bos                                         | nois State<br>ard of Educ                                               | Tation Application for Recognition of Schools 2013-2014                                                                                                    | SESSION 19:31  |
|---------------------------------------------------|-------------------------------------------------------------------------|----------------------------------------------------------------------------------------------------|----------------|
| RCDTS: 19022                                      | 2010002-2002                                                            | 2 Name: Itasca SD 10 (19)                                                                                                    | Authority: 1   |
|                                                   |                                                                         | School: Limer H Franzen Intermediate sch                                                                                                    |                |
| Home View                                         | Application                                                             | View Paraprofessionals User Guide                                                                                                    |                |
| TEST - WSUR                                       | /EY-TEST                                                                |                                                                                                    |                |
| Based up<br>Administr<br>identifyin<br>Items in t | on the 'yes' re<br>ative Code, Pa<br>g which of the<br>this application | esponses to the assurances, a school will receive recognition for the 2012-2013 school year pursuant to Section 2-3.25 of the School Code and the 23 Illino<br>art I. The following assurances and the resulting designation may be subject to verification through an on-site visit. If 'no' is checked, attach a written exp<br>e criteria have not been met and include a corrective action plan (with timelines) to meet the criteria.<br>n must be answered yes or no. | is<br>lanation |
| O Yes                                             | No                                                                      | Do you have any paraprofessionals in your school? View Paraprofessionals                                                                                                    |                |
| Yes                                               | © №                                                                     | <ol> <li>The school is in accordance with the 23 Illinois Administrative Code Part I, Subpart A, <u>Sections 1.10-1.00</u>, School Recognition Requirements rules, i.e.,<br/>accountability framework including school improvement plans, operational requirements, state assessment, waiver of State Board Rules and School Co<br/>Mandates, etc.</li> </ol>                                                                                                    | de             |
| • Yes                                             | © No                                                                    | 2. The school is in accordance with the 23 Illinois Administrative Code, Part I, Subpart B, <u>Sections 1.210-1.290</u> , School Governance rules, i.e., equal opport for all students, waiver of school fees, discipline, absenteeism, and truancy policies, and use of isolated time out and physical restraint, etc.                                                                                                    | tunities       |
| Yes                                               | © No                                                                    | <ol> <li>The school is in accordance with the 23 Illinois Administrative Code, Part I, Subpart C, <u>Sections 1.310-1.330</u>, School District Administration rules, i.e.,<br/>administrative responsibilities, evaluation of certified staff in contractual continued service, and hazardous materials training, etc.</li> </ol>                                                                                                    |                |

- For any question, use the mouse to click **YES**.
- For any question, use the mouse to click **NO**. All "no" answers require an explanation including a timeline for compliance (see snapshot on the next page).
- If you would like to read the rules that pertain to any question, click the Section link for the 23 Illinois Administrative Code, Part 1.
- Application is complete **only** when all items have been answered.

#### Response Screen - when you mark an answer NO

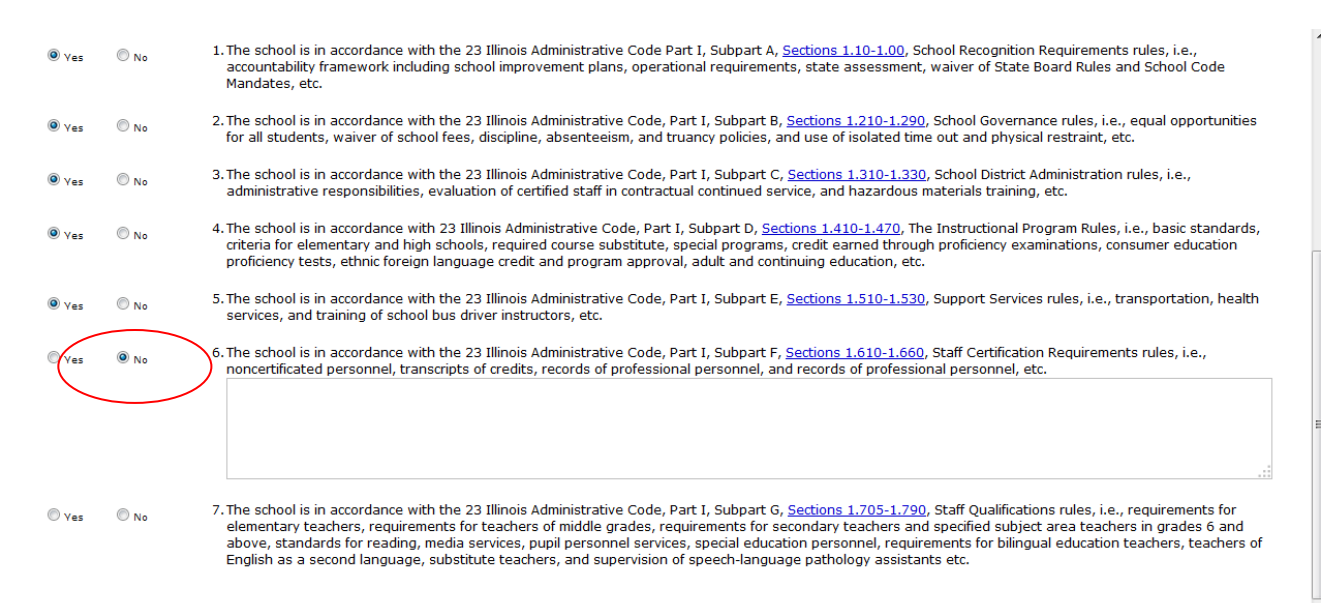

The response screen displays the question along with a response box for you to enter an explanation, note, or comment.

#### Note: After explanation, notes, or comments have been saved they <u>cannot</u> be altered or deleted.

• If you click "*NO*" you will be required to give a response. Your application cannot be submitted without a response for any items answered "*NO*".

# Response Screen continued

| 🚖 🎄 🌈            | Enter Applicati | ion 🔄 🖓 🗸 🔂 🖓 🖶 Page 🛪 🎯 Tools 🔹 🎽                                                                                                    |
|------------------|-----------------|----------------------------------------------------------------------------------------------------|
| • <sub>Ves</sub> | C No            | 3. In accordance with the 23 Illinois Administrative Code, Part I, Subpart C, Sections 1.310-1.330, School District<br>Administration rules, i.e., administrative responsibilities, evaluation of certified staff in contractual continued service, and<br>hazardous materials training, etc.                                                                                                    |
| ⊙ <sub>Ves</sub> | C No            | 4. In accordance with 23 Illinois Administrative Code, Part I, Subpart D, Sections 1.410-1.470, The Instructional Program<br>Rules, i.e., basic standards, criteria for elementary and high schools, required course substitute, special programs, credit<br>earned through proficiency examinations, consumer education proficiency tests, ethnic foreign language credit and program<br>approval, adult and continuing education, etc.                                                                                                    |
| € <sub>Yes</sub> | C No            | 5. In accordance with the 23 Illinois Administrative Code, Part I, Subpart E, Sections 1.510-1.530, Support Services rules, i.e., transportation, health services, and training of school bus driver instructors, etc.                                                                                                    |
| C <sub>Ves</sub> | © No            | 6. In accordance with the 23 Illinois Administrative Code, Part I, Subpart F, Sections 1.610-1.660, Staff Certification<br>Requirements rules, i.e., noncertificated personnel, transcripts of credits, records of professional personnel, and records of<br>professional personnel, etc.<br>Several staff members have not provided original copies of their college transcripts                                                                                                    |
| ⊙ <sub>Yes</sub> | C №             | 7. In accordance with the 23 Illinois Administrative Code, Part I, Subpart G, Sections 1.705-1.790, Staff Qualifications rules,<br>i.e., requirements for elementary teachers, requirements for teachers of middle grades, requirements for secondary<br>teachers and specified subject area teachers in grades 6 and above, standards for reading, media services, pupil personnel<br>services, special education personnel, requirements for bilingual education teachers, teachers of English as a second<br>language, substitute teachers, and supervision of speech-language pathology assistants etc. |
|                  |                 | Pending - School Admin                                                                                                    |
| Save Ap          | plication       | Cancel Changes Submit Print Comment/Response                                                                                                    |
| Have o           | questions or n  | eed help? Contact our Call Center (217)558-3600 between 8:00am - 5:00pm CST, Monday - Friday or Click here to Contact Us<br>Copyright © 2004-2008, Illinois State Board of Education                                                                                                    |

• If you need to make revisions to your response after you have closed the dialog box you will have to enter another response and indicate what needs to be edited or added. Click the *"Comment/Response"* button to add additional information.

## District Login View: School Selection Screen

| View Schools View Principals Teacher/Principal Evaluations User Guide |                                       |                     |                                     |  |  |  |  |
|-----------------------------------------------------------------------|---------------------------------------|---------------------|-------------------------------------|--|--|--|--|
| RVEY-TEST                                                             | · · · · · · · · · · · · · · · · · · · |                     |                                     |  |  |  |  |
| App Not<br>Received Q                                                 | App In<br>Juestion District           | RCDTS               | <u>Application</u><br><u>Status</u> |  |  |  |  |
| ***                                                                   | Abe Lincoln Elem School               | 06-016-0990-02-2006 |                                     |  |  |  |  |
| ***                                                                   | Cicero East Elem School               | 06-016-0990-02-2002 |                                     |  |  |  |  |
| ***                                                                   | Cicero West Elementary School         | 06-016-0990-02-2014 |                                     |  |  |  |  |
| ***                                                                   | Columbus East Elem School             | 06-016-0990-02-2003 |                                     |  |  |  |  |
| ***                                                                   | Columbus West Elementary School       | 06-016-0990-02-2015 |                                     |  |  |  |  |
| ***                                                                   | Daniel Burnham Elem School            | 06-016-0990-02-2001 |                                     |  |  |  |  |
| ***                                                                   | Drexel Elem School                    | 06-016-0990-02-2004 |                                     |  |  |  |  |
| ***                                                                   | Goodwin Elementary School             | 06-016-0990-02-2005 |                                     |  |  |  |  |
| ***                                                                   | Liberty Elem School                   | 06-016-0990-02-2013 |                                     |  |  |  |  |
| ***                                                                   | McKinley Elem School                  | 06-016-0990-02-2007 |                                     |  |  |  |  |
| ***                                                                   | Sherlock Elem School                  | 06-016-0990-02-2009 |                                     |  |  |  |  |
| ***                                                                   | T Roosevelt Elem School               | 06-016-0990-02-2008 |                                     |  |  |  |  |
| ***                                                                   | Unity Jr High School                  | 06-016-0990-02-1002 |                                     |  |  |  |  |
| ***                                                                   | Warren Park School                    | 06-016-0990-02-2012 |                                     |  |  |  |  |
| ***                                                                   | Woodbine Elem School                  | 06-016-0990-02-2011 |                                     |  |  |  |  |
| ***                                                                   | Woodrow Wilson Elem School            | 06-016-0990-02-2010 |                                     |  |  |  |  |

When the district office administrator logs onto the ARS system, select the "*View Schools*" tab to select the application you want to review and approve as well as see the application status for each of the district's schools.

The screen consists of five columns:

- 1. Application not Received
- 2. Application in Question
- 3. School Name(s) Charter schools and Preschools are exempt from submitting this application.
- 4. RCDTS Number is your ISBE assigned region, county, district, type, school number
- 5. Application Status will note where the application is in the approval process

## Principal Mentoring Screen

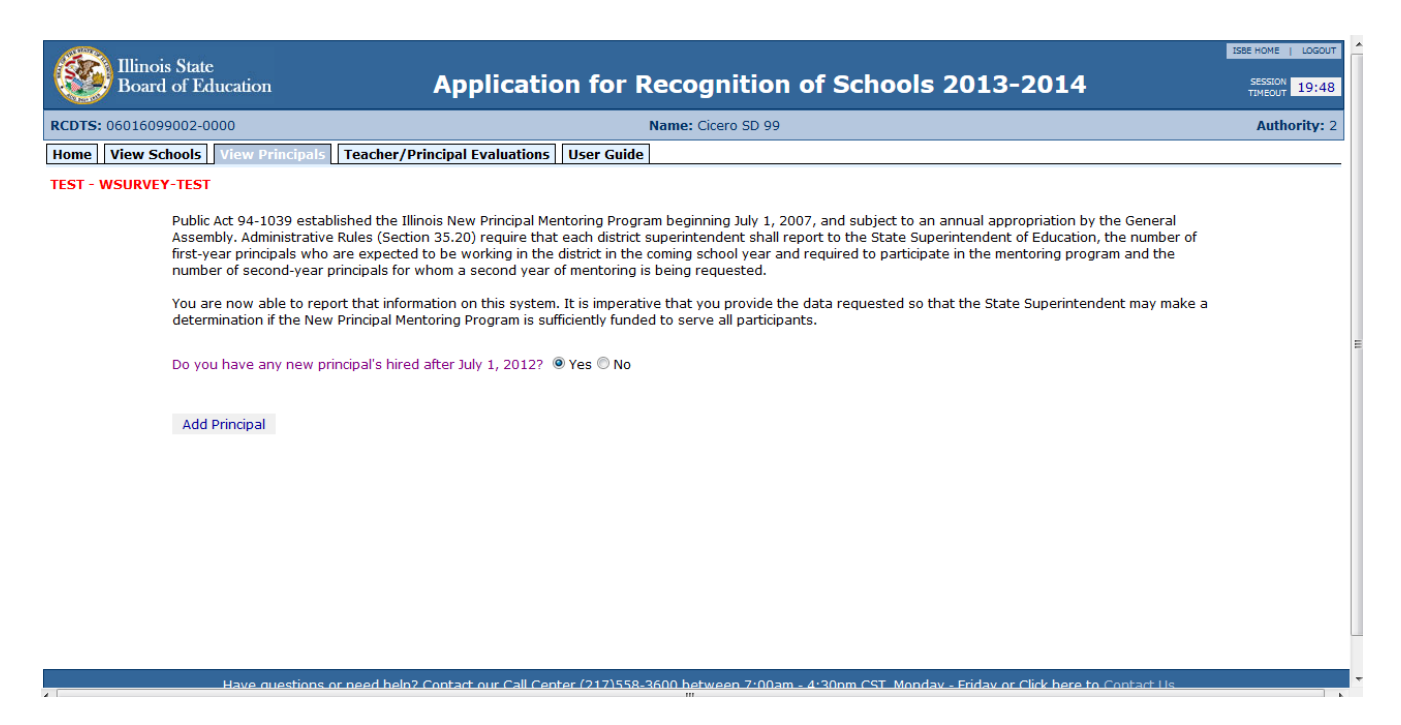

For the 2013-2014 school year district superintendents are required to report the names of the district's **new** first-year principals. This is being done to help determine the number required to participate in the principal mentoring program. Please read the paragraphs on the screen shot above for a full explanation of this requirement. <u>Only</u> first year principals and those second year principals for whom a second year of mentoring is being requested need to be reported. Only list those hired after July 1, 2012.

The Applications for Recognition for your district's schools cannot be submitted without this item being completed. If your district does not have any principals that meet these requirements, just mark "No."

#### This item is completed at the district level only!

# Principal Mentoring continued

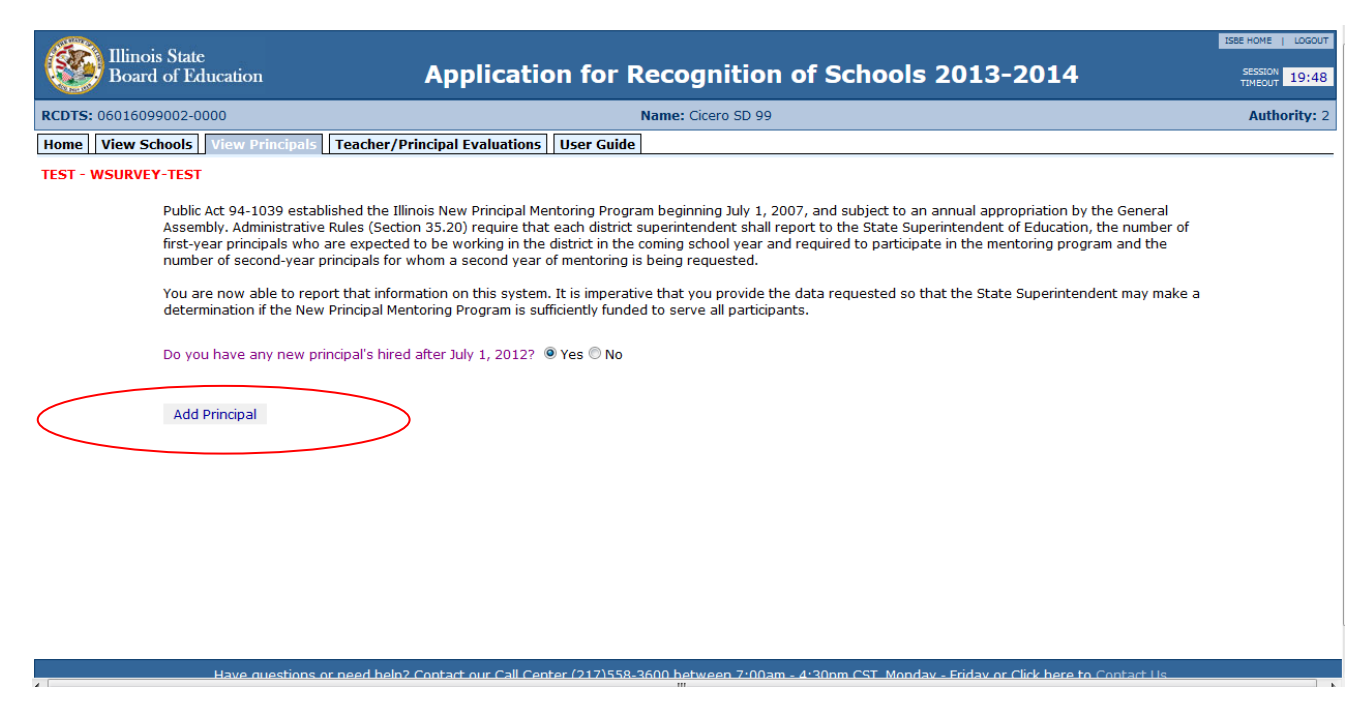

• Click the "Add Principal" button to add a name.

# Principal Mentoring continued

| Illinois State<br>Board of Education                                                                               | Applicati                                                                                                    | on for Recognition of                           | Schools 201 | 3-2014                                                               | SESSION 19:47 |  |  |  |  |  |
|----------------------------------------------------------------------------------------------------|----------------------------------------------------------------------------------------------------|-------------------------------------------------|-------------|----------------------------------------------------------------------|---------------|--|--|--|--|--|
| RCDTS: 06016099002-0000                                                                                            |                                                                                                    | Name: Cicero SD 99                              |             |                                                                      | Authority: 2  |  |  |  |  |  |
| Home View Schools View Pr                                                                                          | incipals Teacher/Principal Evaluations                                                                                                    | User Guide                                      |             |                                                                      |               |  |  |  |  |  |
| TEST - WSURVEY-TEST                                                                                                |                                                                                                    |                                                 |             |                                                                      |               |  |  |  |  |  |
| Public Act 94-10<br>Assembly. Admir<br>first-year princip<br>number of secor<br>You are now ab<br>determination if | Public Act 94-1039 established the Illinois New Principal Mentoring Program beginning July 1, 2007, and subject to an annual appropriation by the General<br>Assembly. Administrative Rules (Section 35.20) require that each district superintendent shall report to the State Superintendent of Education, the number of<br>first-year principals who are expected to be working in the district in the coming school year and required to participate in the mentoring program and the<br>number of second-year principals for whom a second year of mentoring is being requested.<br>You are now able to report that information on this system. It is imperative that you provide the data requested so that the State Superintendent may make a<br>determination if the New Principal Mentoring Program is sufficiently funded to serve all participants. |                                                 |             |                                                                      |               |  |  |  |  |  |
| Do you have an                                                                                                    | y new principal's hired after July 1, 2012?                                                                                                    | ◉ Yes ◎ No                                      |             |                                                                      |               |  |  |  |  |  |
| For each current principal hired                                                                                   | as of July 1st, 2012 and after. If so, provid                                                                                                    | de their first hire date in the position of pri | ncipal.     |                                                                      |               |  |  |  |  |  |
|                                                                                                    | <u>1EIN #</u>                                                                                                    | <u>First Initial Last</u>                       |             | <u>Date First Hired</u><br><u>In District</u><br><u>as Principal</u> |               |  |  |  |  |  |
| × E                                                                                                    | 0 P Choose a name                                                                                                    | smith                                           | P           |                                                                      |               |  |  |  |  |  |
| 1                                                                                                    |                                                                                                    |                                                 |             |                                                                      |               |  |  |  |  |  |
|                                                                                                    |                                                                                                    |                                                 |             |                                                                      |               |  |  |  |  |  |
|                                                                                                    |                                                                                                    |                                                 |             |                                                                      |               |  |  |  |  |  |

- Enter the person's IEIN# in the space provided then click the magnifying glass so the system will search for the principal's name. Once found the system will fill in the name.
- If you don't know the person's IEIN# type in the person's name or a few letters of the first and last names then click the magnifying glass. The system will do a search. A blue drop down box will appear with the search results. Click the down arrow to display the names. Find the person you want, you can verify the name by selecting the name with your employee's birthdate.
- The district superintendent or district document author should then enter the principal's hire date. This can be done two ways. By typing in the date using the mm/dd/yyyy format (example: 08/02/2012) or by clicking the calendar icon and searching for the date the person was hired.
- Click the diskette icon to save the entry. If you don't save each entry you will have to reenter the information.
- If you need to add another name, click the "Add Principal" button and repeat the process.

# Teacher and Principal Evaluation Screen

| Illinois State<br>Board of Education                            | Application for Recognition of Schools 2013-2014                                                                                                    | SESSION 19:56         |
|-----------------------------------------------------------------|----------------------------------------------------------------------------------------------------|-----------------------|
| RCDTS: 06016099002-0000                                         | Name: Cicero SD 99 (06)                                                                                                    | Authority: 2          |
| TEST - WSURVEY-TEST Last Updated By: A                          | RSCDIST - 8/6/2013 2:54:00 PM                                                                                                    |                       |
|                                                                 | Pending - ROE Admin                                                                                                    |                       |
| Each item, which includes the applicable districts in Illinois. | e statutory reference, must be answered either "yes" or "no". Though implementation dates may vary, the items in this section apply to all                                                                                                    | school                |
|                                                                 | nce with Section 5/24A-3 (b) of the School Code [ <u>105 ILCS 5/24A-3 (b)]</u> , the school district assures each evaluator that undertakes an evalu<br>the pre-qualification training program required by law.                                                                                                    | uation has            |
|                                                                 | nce with Section 5/24A-5 of the School Code [ <u>105 ILCS 5/24A-5</u> ], as part of its teacher, principal, and assistant principal evaluation plans, the implemented a four category rating system using "excellent," "proficient," "needs improvement," and "unsatisfactory."                                                                                                    | he school             |
|                                                                 | nce with Sections 5/24A-15 and 34-8 of the School Code [ <u>105 ILCS 5/24A-15</u> and <u>105 ILCS 5/34-8</u> ] and Part 50 of the 23 Illinois Administrat<br><u>n. Code 50</u> ], the school district assures <b>evaluations of principals and assistant principals</b> use student growth as a significant factor in eva<br>gnificant factor" is defined as at least 25% during 2012-2013, 25% during 2013-2014, and 30% for 2014-2015 and thereafter. | tive Code<br>aluation |
|                                                                 | Pending - ROE Admin                                                                                                    |                       |
|                                                                 | Print                                                                                                    |                       |
|                                                                 |                                                                                                    |                       |
|                                                                 |                                                                                                    |                       |
| Have questions of                                               | r need belo? Contact our Call Center (217)558-3600 between 7:00am - 4:30nm CST. Monday - Friday or Click bere to Contact Us                                                                                                    |                       |

Districts are also required to respond to questions regarding Teacher and Principal Evaluations. Each item, which includes the applicable statutory reference, must be answered either "yes" or "no". Though implementation dates of PERA and Senate Bill 7 may vary, the items in this section apply to all school districts in Illinois.

Important note: due to confusion in the previous application submission, a district will not be able to submit the ARS for its schools [see paragraph (a) above] until it has submitted the Teacher and Principal Evaluation responses to the Regional Superintendent of Schools.

These questions are to be answered at the district level only!

## School Board Approval

|          | ¢                   | Enter Application       |                                                                                                    |                                                                                                    | Ġ                                                                                                    | • 🔊 •                                                                | 🖶 🔹 🔂 Page 💌                                                                         | 🎯 Tools 🔻 🎽   |
|----------|---------------------|-------------------------|----------------------------------------------------------------------------------------------------|----------------------------------------------------------------------------------------------------|----------------------------------------------------------------------------------------------------|----------------------------------------------------------------------|--------------------------------------------------------------------------------------|---------------|
| Γ        |                     |                         | approval, adult and contir                                                                                                    | nuing education, etc.                                                                                                    |                                                                                                    |                                                                      |                                                                                      | ^             |
|          | ⊙ <sub>Yes</sub>    | s O <sub>No</sub> S     | 5. In accordance with the 23<br>transportation, health se                                                                                           | 3 Illinois Administrative Code, Part I, Sub<br>rvices, and training of school bus driver                                                                                                    | opart E, Sections 1.510-<br>instructors, etc.                                                                                     | 1.530, Supp                                                          | oort Services rules                                                                  | 3, i.e.,      |
|          | C <sub>Yes</sub>    | ₅ ⊙ <sub>No</sub> 6     | <li>i. In accordance with the 23<br/>Requirements rules, i.e., r<br/>professional personnel, e</li>                                                 | 3 Illinois Administrative Code, Part I, Sub<br>noncertificated personnel, transcripts of<br>etc.                                                                                                    | ppart F, Sections 1.610-<br>credits, records of prof                                                                              | 1.660, Staff<br>essional per                                         | Certification<br>sonnel, and recor                                                   | rds of        |
|          |                     |                         | Several staff members ha                                                                                                    | ave not provided original copies of their                                                                                                    | college transcripts                                                                                                    |                                                                      |                                                                                      | ~             |
|          | € <sub>Yes</sub>    | s C <sub>No</sub> 7     | 7. In accordance with the 23<br>i.e., requirements for elen<br>teachers and specified su<br>services, special educatio<br>language, substitute teac | 3 Illinois Administrative Code, Part I, Sub<br>mentary teachers, requirements for teac<br>ubject area teachers in grades 6 and ab<br>on personnel, requirements for bilingual<br>chers, and supervision of speech-langua | ppart G, Sections 1.705<br>hers of middle grades,<br>ove, standards for read<br>education teachers, tea<br>ge pathology assistant | 1.790, Staff<br>requirement<br>ing, media s<br>chers of En<br>s etc. | f Qualifications rul<br>ts for secondary<br>services, pupil per<br>glish as a second | es,<br>sonnel |
|          | School              | Board has approv        | ed the application for recog                                                                                                    | gnition and is so noted in the official sch                                                                                                    | ool board minutes.                                                                                                    |                                                                      |                                                                                      |               |
| *        | Date t              | he school board h       | as approved the application                                                                                                    | n for recognition (mm/do                                                                                                    | i/yyyy)                                                                                                    |                                                                      |                                                                                      |               |
| Er<br>Sc | ror List<br>hool Bo | ing:<br>oard Date needs | a valid date in mm/dd/yyy                                                                                                    | yy format.                                                                                                    |                                                                                                    |                                                                      |                                                                                      |               |
| Be       | fore su             | bmitting the app        | lication, the error(s) liste                                                                                                    | ed need to be addressed.                                                                                                    |                                                                                                    |                                                                      |                                                                                      |               |
|          |                     |                         |                                                                                                    | Pending - School Admin                                                                                                    |                                                                                                    |                                                                      |                                                                                      |               |
|          | Save                | Application             | Cancel Changes                                                                                                    |                                                                                                    | Print Com                                                                                                    | ment/Respo                                                           | nse                                                                                  |               |
|          | Have                | e questions or nee      | d help? Contact our Call Ce<br>Copy                                                                                                    | enter (217)558-3600 between 8:00am -<br>rright © 2004-2008, Illinois State Board                                                                                                    | 5:00pm CST, Monday -<br>of Education                                                                                              | Friday or Cl                                                         | ick here to Contac                                                                   | ct Us         |

- School Board Approval is done at the **district level only**!
- You are required to fill in the date your School Board approved the Application(s) for Recognition for your district. The date must be in a mm/dd/yyyy format (example: 09/28/2013). The date must be the current date or a date in the past. **Future dates will not be accepted.** If you enter a date that is beyond the current date you will get an error message. You cannot pre-approve an application.
- The system will not accept your application if this item is not answered.
- If your school board will be unable to approve your application(s) by the due date **you must** inform your Regional Office of Education that your application(s) will be late.

# Saving the Application

|           |               | and physical restraint, etc.                                                                                                    | Soluteu time out                                                    |
|-----------|---------------|----------------------------------------------------------------------------------------------------|---------------------------------------------------------------------|
| ¥ Yes     | NO NO         | <ol> <li>The school is in accordance with the 23 Illinois Administrative Code, Part I, Subpart C, <u>Sections 1.310-1.330</u>, School Dist<br/>Administration rules, i.e., administrative responsibilities, evaluation of certified staff in contractual continued service, and<br/>materials training, etc.</li> </ol>                                                                                                    | rict<br>I hazardous                                                 |
| ₽ Yes     | © No          | 4. The school is in accordance with 23 Illinois Administrative Code, Part I, Subpart D, <u>Sections 1.410-1.470</u> , The Instruction<br>Rules, i.e., basic standards, criteria for elementary and high schools, required course substitute, special programs, credit<br>proficiency examinations, consumer education proficiency tests, ethnic foreign language credit and program approval, ac<br>continuing education, etc.                                                                                                    | nal Program<br>: earned through<br>lult and                         |
| ♥ Yes     | O No          | <ol> <li>The school is in accordance with the 23 Illinois Administrative Code, Part I, Subpart E, <u>Sections 1.510-1.530</u>, Support Se<br/>transportation, health services, and training of school bus driver instructors, etc.</li> </ol>                                                                                                    | rvices rules, i.e.,                                                 |
| ♥ Yes     | NO NO         | 6. The school is in accordance with the 23 Illinois Administrative Code, Part I, Subpart F, <u>Sections 1.610-1.660</u> , Staff Certif<br>Requirements rules, i.e., noncertificated personnel, transcripts of credits, records of professional personnel, and records<br>personnel, etc.                                                                                                    | ication<br>of professional                                          |
| * Yes     | 0 No          | 7. The school is in accordance with the 23 Illinois Administrative Code, Part I, Subpart G, <u>Sections 1.705-1.790</u> , Staff Quali i.e., requirements for elementary teachers, requirements for teachers of middle grades, requirements for secondary teac specified subject area teachers in grades 6 and above, standards for reading, media services, pupil personnel services, s personnel, requirements for bilingual education teachers, teachers of English as a second language, substitute teachers, of speech-language pathology assistants etc. | fications rules,<br>hers and<br>pecial education<br>and supervision |
| School Bo | oard has app  | proved the application for recognition and is so noted in the official school board minutes.                                                                                                    |                                                                     |
| Date the  | school boa    | ard has approved the application for recognition 09/13/2012 (mm/dd/yyyy)                                                                                                    |                                                                     |
|           |               |                                                                                                    |                                                                     |
|           |               | Application has been saved; however the application has NOT been submitted.                                                                                                    |                                                                     |
|           |               | Pending - District Admin                                                                                                    |                                                                     |
| S         | ave Applicati | tion Cancel Changes Submit Disapprove Print Comment                                                                                                    | /Response                                                           |
|           |               |                                                                                                    |                                                                     |
|           |               |                                                                                                    |                                                                     |

# **Buttons:**

| Save Application | Use the <i>Save Application</i> button to save data you have entered.<br>The application screen will display a grid for any notes you have entered.      |
|------------------|----------------------------------------------------------------------------------------------------|
| Cancel Changes   | Use the Cancel Changes button to exit without saving.                                                                                                    |
| Submit           | Once your application is complete, use the <i>Submit</i> button to send your application to your district administrator or regional office of education. |
| Disapprove       | If the application needs to be sent back to the district or school because it cannot be approved as submitted click the <i>"Disapprove"</i> button.      |
| Print            | Allows you to print the screen.                                                                                                    |
| Comment/Response | This button will open a dialog box for additional comments or information regarding the application being submitted.                                     |

# Application with Errors

The following screen shows the application has been saved. However, an error has been identified. Missing or incomplete items will be identified with a red asterisk and bold red borders at the top and bottom of the page. The bottom border will indicate what items are incorrect or need to be addressed.

| Yes       No         7. The school is in accordance with the 23 Illinois Administrative Code, Part I, Subpart G, Sections 1.705-1.790, Staff Qualifications rules, i.e., requirements for elementary teachers, requirements for teachers of middle grades, requirements for secondary teachers and specified subject area teachers in grades 6 and above, standards for reading, media services, pupil personnel services, pupil personnel services, pupil personnel services, pupil personnel services, pupil personnel services, pupil personnel services, pupil aducation teachers, teachers of English as a second language, substitute teachers, and supervision of speech-language pathology assistants etc.         School Board has approved the application for recognition and is so noted in the official school board minutes.         Date the school board has approved the application for recognition [09/13/2012] (mm/dd/yyyy)         Cerror Listing:         Question 7 requires an explanation.         Before submitting the application, the error(s) listed need to be addressed.         Pending - District Admin         Save Application       Cancel Changes | Yes       No       7. The school is in accordan i.e., requirements for ele specified subject area tea personnel, requirements of speech-language path         School Board has approved the application for recog       Date the school board has approved the application for recog         Before sub       Save Application       Cancel Changes | ce with the 23 Illing<br>mentary teachers, r<br>achers in grades 6 a | ois Administrative Code                          | e, Part I, Subpart G, Sect                                                          | ione 1 705-1 79                                          | Chaff Qualifications miles                                                                                                 |
|----------------------------------------------------------------------------------------------------|----------------------------------------------------------------------------------------------------|----------------------------------------------------------------------|--------------------------------------------------|-------------------------------------------------------------------------------------|----------------------------------------------------------|----------------------------------------------------------------------------------------------------|
| School Board has approved the application for recognition and is so noted in the official school board minutes. Date the school board has approved the application for recognition 09/13/2012 (mm/dd/yyyy)  Error Listing: Question 7 requires an explanation. Before submitting the application, the error(s) listed need to be addressed. Pending - District Admin Save Application Cancel Changes Submit Disapprove Print Comment/Response                                                                                                    | School Board has approved the application for recog<br>Date the school board has approved the application<br>Before sub<br>Save Application Cancel Changes                                                                                                    | for bilingual educat<br>blogy assistants etc                         | and above, standards f<br>ion teachers, teachers | ers of middle grades, rec<br>or reading, media service<br>of English as a second la | uirements for se<br>s, pupil personn<br>nguage, substitu | a), start Quaincations fulles,<br>icondary teachers and<br>el services, special education<br>ite teachers, and supervision |
| Error Listing:<br>Question 7 requires an explanation.<br>Before submitting the application, the error(s) listed need to be addressed.<br>Pending - District Admin<br>Save Application Cancel Changes Submit Disapprove Print Comment/Response                                                                                                    | Before sub<br>Save Application Cancel Changes                                                                                                    | nition and is so note<br>ation for recogniti                         | ed in the official school<br>ion09/13/2012 (r    | l board minutes.<br>nm/dd/yyyy)                                                     |                                                          |                                                                                                    |
| Question / requires an explanation.         Before submitting the application, the error(s) listed need to be addressed.         Pending - District Admin         Save Application       Cancel Changes         Submit       Disapprove                                                                                                    | Before sub Save Application Cancel Changes                                                                                                    |                                                                      | Error Listing:                                   |                                                                                     |                                                          |                                                                                                    |
| Before submitting the application, the error(s) listed need to be addressed.           Pending - District Admin           Save Application         Cancel Changes         Submit         Disapprove         Print         Comment/Response                                                                                                    | Before sub Save Application Cancel Changes                                                                                                    | Questi                                                               | ion 7 requires an ex                             | planation.                                                                          |                                                          |                                                                                                    |
| Pending - District Admin           Save Application         Cancel Changes         Submit         Disapprove         Print         Comment/Response                                                                                                    | Save Application Cancel Changes                                                                                                    | mitting the applic                                                   | cation, the error(s)                             | isted need to be addr                                                               | essed.                                                   |                                                                                                    |
| Save Application         Cancel Changes         Submit         Disapprove         Print         Comment/Response                                                                                                    | Save Application Cancel Changes                                                                                                    | Pe                                                                   | nding - District Adm                             | nin                                                                                 |                                                          |                                                                                                    |
|                                                                                                    |                                                                                                    |                                                                      | Submit                                           | Disapprove                                                                          | Print                                                    | Comment/Response                                                                                                    |
|                                                                                                    |                                                                                                    |                                                                      |                                                  |                                                                                     |                                                          |                                                                                                    |
|                                                                                                    |                                                                                                    |                                                                      |                                                  |                                                                                     |                                                          |                                                                                                    |
|                                                                                                    | Have questions or need help? Contact our                                                                                                    | Call Center (217)5                                                   | 58-3600 between 7:00                             | am - 4:30pm CST, Mond                                                               | ay - Friday or Cl                                        | ick here to Contact Us                                                                                                    |

# Submitting an Application

Clicking the *"Submit"* button allows an application to be submitted once all required items are completed.

|           | / Favorites | iools Help                                                                                                    |
|-----------|-------------|----------------------------------------------------------------------------------------------------|
| • Yes     | ® No        | 4. The school is in accordance with 23 Illinois Administrative Code, Part I, Subpart D, <u>Sections 1.410-1.470</u> , The Instructional Program Rules, i.e., basic standards, criteria for elementary and high schools, required course substitute, special programs, credit earned through proficiency examinations, consumer education proficiency tests, ethnic foreign language credit and program approval, adult and continuing education, etc.                                                                                                    |
| ♥ Yes     | © No        | <ol> <li>The school is in accordance with the 23 Illinois Administrative Code, Part I, Subpart E, <u>Sections 1.510-1.530</u>, Support Services rules, i.e.,<br/>transportation, health services, and training of school bus driver instructors, etc.</li> </ol>                                                                                                    |
| ♥ Yes     | NO NO       | 6. The school is in accordance with the 23 Illinois Administrative Code, Part I, Subpart F, <u>Sections 1.610-1.660</u> , Staff Certification<br>Requirements rules, i.e., noncertificated personnel, transcripts of credits, records of professional personnel, and records of professional<br>personnel, etc.                                                                                                    |
| * Yes     | © No        | 7. The school is in accordance with the 23 Illinois Administrative Code, Part I, Subpart G, Sections 1.705-1.790, Staff Qualifications rules, i.e., requirements for elementary teachers, requirements for teachers of middle grades, requirements for secondary teachers and specified subject area teachers in grades 6 and above, standards for reading, media services, pupil personnel services, special education personnel, requirements for bilingual education teachers, teachers of English as a second language, substitute teachers, and supervision of speech-language pathology assistants etc. |
| School Bo | ard has app | roved the application for recognition and is so noted in the official school board minutes.                                                                                                    |
| Date the  | school bo   | ard has approved the application for recognition 09/13/2012 (mm/dd/yyyy)                                                                                                    |
|           |             |                                                                                                    |
|           |             |                                                                                                    |
|           |             | Application has been saved; however the application has <u>NOT</u> been submitted.                                                                                                    |
|           |             | Application has been saved; however the application has <u>NOT</u> been submitted.<br>Pending District Admin                                                                                                    |

The green bar will indicate the application has been submitted and the tan bar will indicate the next level of administration that needs to approve the application.

| 8 m      | No          | 4. The school is in accordance with 23 Illinois Administrative Code, Part I, Subpart D, <u>Sections 1.410-1.470</u> , The Instructional Program Rules, i.e., basic standards, criteria for elementary and high schools, required course substitute, special programs, credit earned through proficiency examinations, consumer education proficiency tests, ethnic foreign language credit and program approval, adult and continuing education, etc.                                                                                                    |
|----------|-------------|----------------------------------------------------------------------------------------------------|
| ilr yes  | NO          | <ol> <li>The school is in accordance with the 23 Illinois Administrative Code, Part I, Subpart E, <u>Sections 1.510-1.530</u>, Support Services rules, i.e.<br/>transportation, health services, and training of school bus driver instructors, etc.</li> </ol>                                                                                                    |
| ₩ ys     | 160         | 6. The school is in accordance with the 23 Illinois Administrative Code, Part I, Subpart F, <u>Sections 1.610-1.660</u> , Staff Certification Requirements rules, i.e., noncertificated personnel, transcripts of credits, records of professional personnel, and records of professional personnel, etc.                                                                                                    |
| W app    | Нz          | 7. The school is in accordance with the 23 Illinois Administrative Code, Part I, Subpart G, Sections 1.705-1.790, Staff Qualifications rules, i.e., requirements for elementary teachers, requirements for teachers of middle grades, requirements for secondary teachers and specified subject area teachers in grades 6 and above, standards for reading, media services, pupil personnel services, special education personnel, requirements for bilingual education teachers, teachers of English as a second language, substitute teachers, and supervision of speech-language pathology assistants etc. |
| School B | oard has ap | proved the application for recognition and is so noted in the official school board minutes.                                                                                                    |
| Date the | e school bo | pard has approved the application for recognition 09/13/2012 (mm/dd/yyyy)                                                                                                    |
|          |             |                                                                                                    |
|          |             | Application has been submitted.                                                                                                    |
|          |             | Pending - ROE Admin                                                                                                    |
|          |             | Print Comment/Response                                                                                                    |
|          |             |                                                                                                    |
|          |             |                                                                                                    |
|          |             |                                                                                                    |
|          | Have ques   | stions or need help? Contact our Call Center (217)558-3600 between 7:00am - 4:30pm CST, Monday - Friday or Click here to Contact Us                                                                                                    |
|          |             | m.                                                                                                    |

# To Exit the ARS Application:

To exit the ARS system, click the "*LOGOUT*" menu item. The logout menu item is located in the upper right hand corner of the application.

| Illinoi<br>Board                 | is State<br>1 of Educat   | ion Application for Recognition of Schools 2013-2014                                                                                                    | 19:56    |
|----------------------------------|---------------------------|----------------------------------------------------------------------------------------------------|----------|
| RCDTS: 0601609                   | 9002-0000                 | Name: Cicero SD 99 (06) Aut                                                                                                    | ority: 2 |
| Home View So                     | chools Viev               | w Principals   Teacher/Principal Evaluations   User Guide                                                                                                    |          |
| EST - WSURVE                     | Y-TEST Last               | Updated By: AKSCD151 - 8/6/2013 2:54:00 PM<br>Pending - ROE Admin                                                                                                    |          |
| Each item, w<br>districts in Ill | vhich includes<br>linois. | the applicable statutory reference, must be answered either "yes" or "no". Though implementation dates may vary, the items in this section apply to all school                                                                                                    |          |
| @ Yes                            | No                        | 1. In accordance with Section 5/24A-3 (b) of the School Code [105 ILCS 5/24A-3 (b)], the school district assures each evaluator that undertakes an evaluation completed the pre-qualification training program required by law.                                                                                                    | has      |
| () Yes                           | No                        | <ol> <li>In accordance with Section 5/24A-5 of the School Code [105 ILCS 5/24A-5], as part of its teacher, principal, and assistant principal evaluation plans, the scho<br/>district has implemented a four category rating system using "excellent," "proficient," "needs improvement," and "unsatisfactory."</li> </ol>                                                                                                    | lool     |
| @ Yes                            | No                        | 3. In accordance with Sections 5/24A-15 and 34-8 of the School Code [105 ILCS 5/24A-15 and 105 ILCS 5/34-8] and Part 50 of the 23 Illinois Administrative Co<br>[23 Ill Admin. Code 50], the school district assures evaluations of principals and assistant principals use student growth as a significant factor in evaluation<br>ratings. "Significant factor" is defined as at least 25% during 2012-2013, 25% during 2013-2014, and 30% for 2014-2015 and thereafter. | de<br>n  |
|                                  |                           |                                                                                                    |          |
|                                  |                           | Pending - ROE Admin                                                                                                    |          |
|                                  |                           | Print                                                                                                    |          |
|                                  |                           |                                                                                                    |          |

Have questions or need bein? Contact our Call Center (217)558-3600 between 7:00am - 4:30nm CST. Monday - Eriday or Click bere to Contact Lis

#### **ROE Welcome Screen**

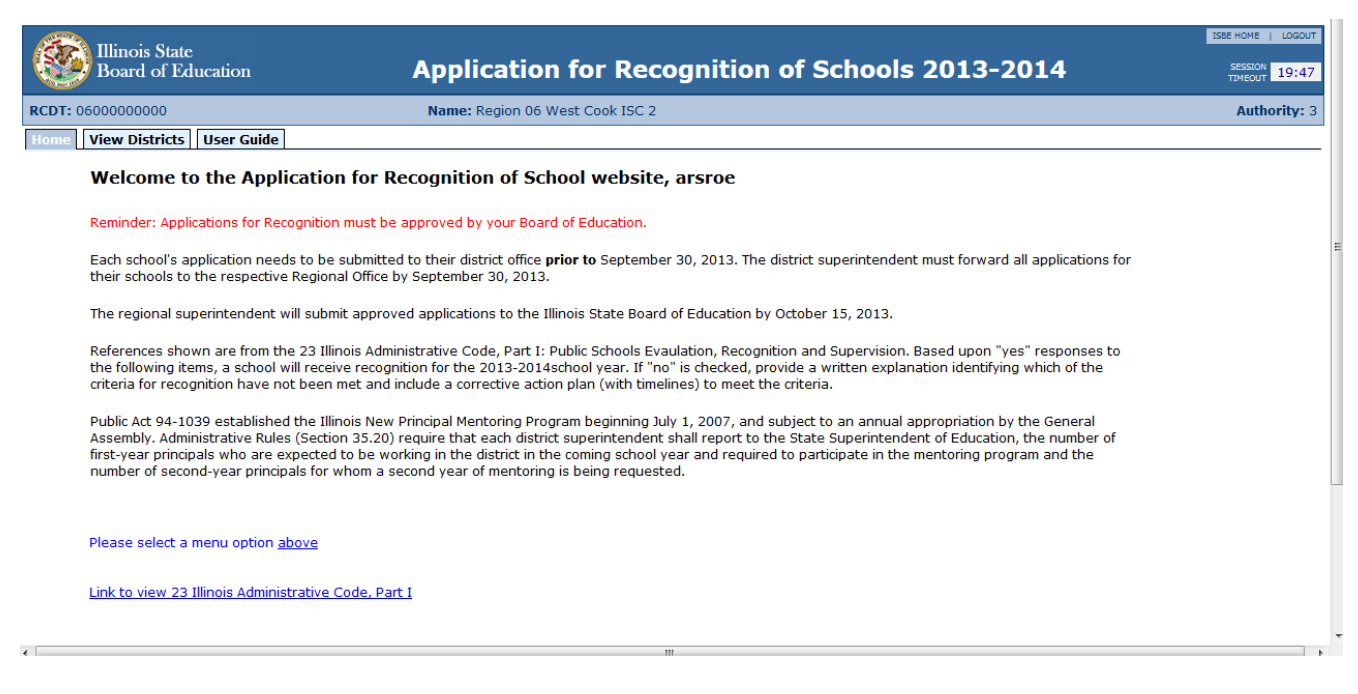

When the Regional Office of Education (ROE) logs into the ARS system the welcome screen will appear.

# ROE - View Districts Screen

| 00000000             |                     | Name: Region 06 West Cook ISC 2   | 2              |                                   |                                     |
|----------------------|---------------------|-----------------------------------|----------------|-----------------------------------|-------------------------------------|
| istricts User        | Guide               |                                   | -              |                                   |                                     |
| Apps Not<br>Received | Apps In<br>Question | District                          | <u>RCDT</u>    | <u>New</u><br>Principals<br>Count | <u>Application</u><br><u>Status</u> |
| ***                  |                     | Bellwood SD 88                    | 06-016-0880-02 |                                   |                                     |
| ***                  |                     | Berkeley SD 87                    | 06-016-0870-02 |                                   |                                     |
| ***                  |                     | Berwyn North SD 98                | 06-016-0980-02 |                                   |                                     |
| ***                  |                     | Berwyn South SD 100               | 06-016-1000-02 |                                   |                                     |
| ***                  |                     | Brookfield Lagrange Park SD 95    | 06-016-0950-02 |                                   |                                     |
| ***                  |                     | Cicero SD 99                      | 06-016-0990-02 |                                   | Pending ROE                         |
| ***                  |                     | Elmwood Park CUSD 401             | 06-016-4010-26 |                                   |                                     |
| ***                  |                     | Forest Park SD 91                 | 06-016-0910-02 |                                   |                                     |
| ***                  |                     | Franklin Park SD 84               | 06-016-0840-02 |                                   |                                     |
| ***                  |                     | Hillside SD 93                    | 06-016-0930-02 |                                   |                                     |
| ***                  |                     | J S Morton HSD 201                | 06-016-2010-17 |                                   |                                     |
| ***                  |                     | Komarek SD 94                     | 06-016-0940-02 |                                   |                                     |
| ***                  |                     | La Grange SD 102                  | 06-016-1020-02 |                                   |                                     |
| ***                  |                     | La Grange SD 105 South            | 06-016-1050-02 |                                   |                                     |
| ***                  |                     | LaGrange Highlands SD 106         | 06-016-1060-02 |                                   |                                     |
| ***                  |                     | Leyden CHSD 212                   | 06-016-2120-16 |                                   |                                     |
| ***                  |                     | Lindop SD 92                      | 06-016-0920-02 |                                   |                                     |
| ***                  |                     | Lyons SD 103                      | 06-016-1030-02 |                                   |                                     |
| ***                  |                     | Lyons Twp HSD 204                 | 06-016-2040-17 |                                   |                                     |
| ***                  |                     | Mannheim SD 83                    | 06-016-0830-02 |                                   |                                     |
| ***                  |                     | Maywood-Melrose Park-Broadview 89 | 06-016-0890-02 |                                   |                                     |
| ***                  |                     | Norridge SD 80                    | 06-016-0800-02 |                                   |                                     |
| ***                  |                     | Oak Park - River Forest SD 200    | 06-016-2000-13 |                                   |                                     |
| ***                  |                     | Oak Park ESD 97                   | 06-016-0970-02 |                                   |                                     |
|                      |                     | Pennover SD 79                    | 06-016-0790-02 |                                   |                                     |

By clicking the "View Districts" tab the ROE is able to access the applications for recognition for the districts and public schools in their region.

The screen consists of five columns:

- 1. Application not Received
- 2. Application in Question
- 3. District Names
- 4. RCDT Number for the District
- 5. Application Status will note where the application(s) are in the approval process

To review the applications for a particular district click the district name.

# Viewing Schools within a District

| e View Districts View Principals Teac | to a (Data start Freebustians) |                     |                       |  |
|---------------------------------------|--------------------------------|---------------------|-----------------------|--|
|                                       | ner/Principal Evaluations      | Chools User Guide   |                       |  |
| - WSURVEY-TEST                        |                                |                     |                       |  |
| App Not App In<br>Received Question   | District                       | RCDTS               | Application<br>Status |  |
| *** Brook Park Ele                    | m School                       | 06-016-0950-02-2002 |                       |  |
| *** SE Gross Midd                     | lle School                     | 06-016-0950-02-1001 |                       |  |
|                                       |                                |                     |                       |  |
|                                       |                                |                     |                       |  |
|                                       |                                |                     |                       |  |
|                                       |                                |                     |                       |  |
|                                       |                                |                     |                       |  |
|                                       |                                |                     |                       |  |
|                                       |                                |                     |                       |  |
|                                       |                                |                     |                       |  |
|                                       |                                |                     |                       |  |
|                                       |                                |                     |                       |  |
|                                       |                                |                     |                       |  |
|                                       |                                |                     |                       |  |
|                                       |                                |                     |                       |  |
|                                       |                                |                     |                       |  |
|                                       |                                |                     |                       |  |
|                                       |                                |                     |                       |  |
|                                       |                                |                     |                       |  |
|                                       |                                |                     |                       |  |
|                                       |                                |                     |                       |  |
|                                       |                                |                     |                       |  |

By clicking the "View Schools" tab the ROE is able to see the list of schools within a district and the status of their applications for recognition.

To review and approve the application for schools that have submitted their applications to the ROE just click the school's name.

# Viewing Schools within a District continued

|                                     | nois State                                    | 1586                                                                                                    | HOME   LOGOUT    |
|-------------------------------------|-----------------------------------------------|----------------------------------------------------------------------------------------------------|------------------|
| Bo Bo                               | ard of Edu                                    | Application for Recognition of Schools 2013-2014                                                                                                    | SESSION 19:48    |
| RCDTS: 06010                        | 6099002-20                                    | 02 Name: Cicero SD 99<br>School: Cicero East Elem School                                                                                                    | Authority: 3     |
| Home View                           | / Districts                                   | View Principals View Schools View Application User Guide                                                                                                    |                  |
| TEST - WSUR                         | VEY-TEST L                                    | ast Updated By: ARSCDIST - 8/6/2013 3:35:00 PM                                                                                                    |                  |
|                                     |                                               | Pending - ROE Admin                                                                                                    |                  |
| Based up<br>Administr<br>identifyin | oon the 'yes'<br>ative Code,<br>g which of th | ' responses to the assurances, a school will receive recognition for the 2012-2013 school year pursuant to Section 2-3.25 of the School Code and the 23 Illinois<br>Part I. The following assurances and the resulting designation may be subject to verification through an on-site visit. If 'no' is checked, attach a written expla<br>he criteria have not been met and include a corrective action plan (with timelines) to meet the criteria. | anation          |
| Items in t                          | this applicati                                | ion must be answered yes or no.                                                                                                    |                  |
| @ Yes                               | No                                            | Do you have any paraprofessionals in your school? View Paraprofessionals                                                                                                    |                  |
| @ Yes                               | O No                                          | <ol> <li>The school is in accordance with the 23 Illinois Administrative Code Part I, Subpart A, <u>Sections 1.10-1.00</u>, School Recognition Requirements rules, i.e.,<br/>accountability framework including school improvement plans, operational requirements, state assessment, waiver of State Board Rules and School Coor<br/>Mandates, etc.</li> </ol>                                                                                     | de               |
| () Yes                              | No                                            | <ol> <li>The school is in accordance with the 23 Illinois Administrative Code, Part I, Subpart B, <u>Sections 1.210-1.290</u>, School Governance rules, i.e., equal opport<br/>for all students, waiver of school fees, discipline, absenteeism, and truancy policies, and use of isolated time out and physical restraint, etc.</li> </ol>                                                                                                    | unities          |
| Ø Yes                               | No                                            | 3. The school is in accordance with the 23 Illinois Administrative Code, Part I, Subpart C, <u>Sections 1.310-1.330</u> , School District Administration rules, i.e., administrative responsibilities, evaluation of certified staff in contractual continued service, and hazardous materials training, etc.                                                                                                    |                  |
| @ Yes                               | © No                                          | 4. The school is in accordance with 23 Illinois Administrative Code, Part I, Subpart D, <u>Sections 1.410-1.470</u> , The Instructional Program Rules, i.e., basic star<br>criteria for elementary and high schools, required course substitute, special programs, credit earned through proficiency examinations, consumer educal<br>proficiency tests, ethnic foreign language credit and program approval, adult and continuing education, etc.  | ndards,<br>ition |
| () Yes                              | No                                            | 5. The school is in accordance with the 23 Illinois Administrative Code, Part I, Subpart E, Sections 1.510-1.530, Support Services rules, i.e., transportation, services, and training of school bus driver instructors, etc.                                                                                                    | , health         |
| @ Yes                               | No                                            | 6. The school is in accordance with the 23 Illinois Administrative Code, Part I, Subpart F, <u>Sections 1.610-1.660</u> , Staff Certification Requirements rules, i.e., noncertificated personnel, transcripts of credits, records of professional personnel, and records of professional personnel, etc.                                                                                                    |                  |

The application for the school selected should open for your review.

# Submitting Application to ISBE

| I Yes                 | NO                             | 4. The school is in accordance with 23 Illinois Administrative Code, Part I, Subpart D, <u>Sections 1.410-1.470</u> , The Instructional Program Rules, i.e., basic standards, criteria for elementary and high schools, required course substitute, special programs, credit earned through proficiency examinations, consumer education proficiency tests, ethnic foreign language credit and program approval, adult and continuing education, etc.                                                                                                    |
|-----------------------|--------------------------------|----------------------------------------------------------------------------------------------------|
| @ Yes                 | D NO                           | <ol> <li>The school is in accordance with the 23 Illinois Administrative Code, Part I, Subpart E, <u>Sections 1.510-1.530</u>, Support Services rules, i.e.,<br/>transportation, health services, and training of school bus driver instructors, etc.</li> </ol>                                                                                                    |
| W YES                 | D No                           | 6. The school is in accordance with the 23 Illinois Administrative Code, Part I, Subpart F, <u>Sections 1.610-1.660</u> , Staff Certification<br>Requirements rules, i.e., noncertificated personnel, transcripts of credits, records of professional personnel, and records of professional<br>personnel, etc.                                                                                                    |
|                       |                                |                                                                                                    |
| ₽ IB                  | Ro                             | 7. The school is in accordance with the 23 Illinois Administrative Code, Part I, Subpart G, <u>Sections 1.705-1.790</u> , Staff Qualifications rules, i.e., requirements for elementary teachers, requirements for teachers of middle grades, requirements for secondary teachers and specified subject area teachers in grades 6 and above, standards for reading, media services, pupil personnel services, special education personnel, requirements for bilingual education teachers, teachers of English as a second language, substitute teachers, and supervision of speech-language pathology assistants etc.                                                                                                    |
| School Bo             | No<br>bard has ap              | 7. The school is in accordance with the 23 Illinois Administrative Code, Part I, Subpart G, Sections 1.705-1.790, Staff Qualifications rules, i.e., requirements for elementary teachers, requirements of teachers of middle grades, requirements for secondary teachers and specified subject area teachers in grades 6 and above, standards for reading, media services, pupil personnel services, special education personnel, requirements for bilingual education teachers, teachers of English as a second language, substitute teachers, and supervision of speech-language pathology assistants etc. proved the application for recognition and is so noted in the official school board minutes.                                                                                                    |
| School Bo<br>Date the | No<br>pard has ap<br>school bo | 7. The school is in accordance with the 23 Illinois Administrative Code, Part I, Subpart G, Sections 1.705-1.790, Staff Qualifications rules, i.e., requirements for elementary teachers, requirements of teachers of middle grades, requirements for secondary teachers and specified subject area teachers in grades 6 and above, standards for reading, media services, pupil personnel services, special education personnel, requirements for bilingual education teachers, teachers of English as a second language, substitute teachers, and supervision of speech-language pathology assistants etc. proved the application for recognition and is so noted in the official school board minutes. ard has approved the application for recognition [09/12/2012] (mm/dd/yyyy)                                                                       |
| School Bo<br>Date the | ho<br>bard has ap<br>school bo | 7. The school is in accordance with the 23 Illinois Administrative Code, Part I, Subpart G, Sections 1.705-1.790, Staff Qualifications rules, i.e., requirements for elementary teachers, requirements for teachers of middle grades, requirements for secondary teachers and specified subject area teachers in grades 6 and above, standards for reading, media services, pupil personnel services, special education personnel, requirements for bilingual education teachers, teachers of English as a second language, substitute teachers, and supervision of speech-language pathology assistants etc. proved the application for recognition and is so noted in the official school board minutes. ard has approved the application for recognition 09/12/2012 (mm/dd/yyyy)                                                                        |
| School Bo<br>Date the | pard has ap                    | 7. The school is in accordance with the 23 Illinois Administrative Code, Part I, Subpart G, Sections 1.705-1.790, Staff Qualifications rules, i.e., requirements for elementary teachers, requirements for teachers of middle grades, requirements for secondary teachers and specified subject area teachers in grades 6 and above, standards for reading, media services, pupil personnel services, special education personnel, requirements for billingual education teachers, teachers of English as a second language, substitute teachers, and supervision of speech-language pathology assistants etc. proved the application for recognition and is so noted in the official school board minutes. aard has approved the application for recognition <u>09/12/2012</u> (mm/dd/yyyy)                                                               |
| School Bo<br>Date the | pard has ap                    | 7. The school is in accordance with the 23 Illinois Administrative Code, Part I, Subpart G, <u>Sections 1.705-1.790</u> , Staff Qualifications rules,<br>i.e., requirements for elementary teachers, requirements for teachers of middle grades, requirements for secondary teachers and<br>specified subject area teachers in grades 6 and above, standards for reading, media services, pupil personnel services, special educatio<br>personnel, requirements for bilingual education teachers, teachers of English as a second language, substitute teachers, and supervisio<br>of speech-language pathology assistants etc.<br>proved the application for recognition and is so noted in the official school board minutes.<br>ard has approved the application for recognition 09/12/2012 (mm/dd/yyyy)<br>Pending - ROE Admin                         |
| School Bo<br>Date the | pard has ap                    | 7. The school is in accordance with the 23 Illinois Administrative Code, Part I, Subpart G, Sections 1.705-1.790, Staff Qualifications rules, i.e., requirements for elementary teachers, requirements for teachers of middle grades, requirements for secondary teachers and specified subject area teachers in grades 6 and above, standards for reading, media services, pupil personnel services, special education personnel, requirements for bilingual education teachers, teachers of English as a second language, substitute teachers, and supervision of speech-language pathology assistants etc.  proved the application for recognition and is so noted in the official school board minutes. aard has approved the application for recognition <u>09/12/2012</u> (mm/dd/yyyy)  Pending - ROE Admin Submit Disapprove Print Comment/Response |

If the application can be approved click the "Submit" button.

If the application cannot be approved and needs to be corrected click the "*Disapprove*" button. That will send the application in question back to the district office. The system will automatically send an email message to the district document author (if there is one), the school document author (if there is one) and district administrator letting them know an application has been returned.

# ROE Submits Application to ISBE

| Illinois State<br>Board of Educa                                               | ation Application for Recognition of Schools 2013-2014                                                                                                    |
|--------------------------------------------------------------------------------|----------------------------------------------------------------------------------------------------|
| RCDTS: 06016099002-2002                                                        | Name: Cicero SD 99 (06)         Authority: 3           School: Cicero East Elem School         Authority: 3                                                                                                    |
| Home View Districts Vi                                                         | iew Principals View Schools View Application User Guide                                                                                                    |
| TEST - WSURVEY-TEST Las                                                        | t Updated By: ARSROE - 8/6/2013 3:38:00 PM                                                                                                    |
|                                                                                | Received By ISBE                                                                                                    |
|                                                                                | Application has been submitted.                                                                                                    |
| Based upon the 'yes' re<br>Administrative Code, Pa<br>identifying which of the | sponses to the assurances, a school will receive recognition for the 2012-2013 school year pursuant to Section 2-3.25 of the School Code and the 23 Illinois<br>rt I. The following assurances and the resulting designation may be subject to verification through an on-site visit. If 'no' is checked, attach a written explanation<br>criteria have not been met and include a corrective action plan (with timelines) to meet the criteria.      |
| Items in this application                                                      | n must be answered yes or no.                                                                                                    |
| © Yes ○ No                                                                     | Do you have any paraprofessionals in your school? View Paraprofessionals                                                                                                    |
| @ Yes No                                                                       | 1. The school is in accordance with the 23 Illinois Administrative Code Part I, Subpart A, <u>Sections 1.10-1.00</u> , School Recognition Requirements rules, i.e., accountability framework including school improvement plans, operational requirements, state assessment, waiver of State Board Rules and School Code Mandates, etc.                                                                                                    |
| @ Yes 🔘 No                                                                     | 2. The school is in accordance with the 23 Illinois Administrative Code, Part I, Subpart B, <u>Sections 1.210-1.290</u> , School Governance rules, i.e., equal opportunities for all students, waiver of school fees, discipline, absenteeism, and truancy policies, and use of isolated time out and physical restraint, etc.                                                                                                    |
| Yes No                                                                         | 3. The school is in accordance with the 23 Illinois Administrative Code, Part I, Subpart C, <u>Sections 1.310-1.330</u> , School District Administration rules, i.e., administrative responsibilities, evaluation of certified staff in contractual continued service, and hazardous materials training, etc.                                                                                                    |
| ® Yes ○ No                                                                     | 4. The school is in accordance with 23 Illinois Administrative Code, Part I, Subpart D, <u>Sections 1.410-1.470</u> , The Instructional Program Rules, i.e., basic standards, criteria for elementary and high schools, required course substitute, special programs, credit earned through proficiency examinations, consumer education proficiency tests, ethnic foreign language credit and program approval, adult and continuing education, etc. |
| @ Yes No                                                                       | 5. The school is in accordance with the 23 Illinois Administrative Code, Part I, Subpart E, Sections 1.510-1.530, Support Services rules, i.e., transportation, health services, and training of school bus driver instructors, etc.                                                                                                    |
| @ <u>v</u> _ <u>M-</u>                                                         | 6. The school is in accordance with the 23 Illinois Administrative Code, Part I, Subpart F, Sections 1.610-1.660, Staff Certification Requirements rules, i.e.,                                                                                                    |

In this example, the ROE has submitted the application to ISBE. A green bar is displayed at the top and the bottom of the application to indicate the application has been submitted to ISBE.